# 2020年厦门市公务员 培训超市网络培训

学习指南

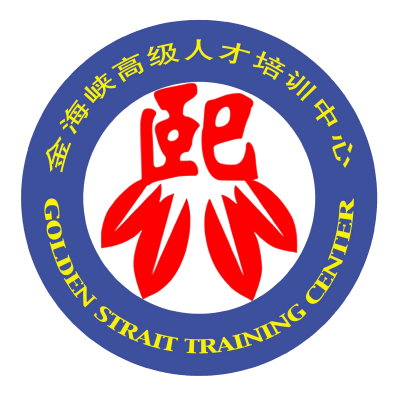

| —, | ㅋ   | Z台管 | 学习指南(电脑端)      | 3 |
|----|-----|-----|----------------|---|
|    | (—) | 登   | 绿平台            | 3 |
|    | ()  | 查   | 看培训内容          | 3 |
|    | (三) | 诓   | 程学习            | 4 |
|    |     | 1.  | 课程学习           | 4 |
|    |     | 2.  | 视频学习           | 5 |
|    |     | 3.  | 在线考试           | 6 |
|    |     | 4.  | 课程评价           | 7 |
|    | (四) | 打   | 「印成绩单          | 7 |
| 二、 | 彿   | 如言言 | 学习指南(手机端)      | 8 |
|    | (—) | 进   | £入微信端          | 8 |
|    | ()  | 微   | <b>y信端学习</b> 1 | 3 |

# 目 录

#### 一、 平台学习指南(电脑端)

#### (一) 登录平台

打开网络浏览器(建议使用 IE (IE8 以上版本)浏览器、chrome 浏览器、 火狐浏览器),在浏览器 URL 地址栏中,输入"www.kjpx.com"到金海峡高级 人才培训中心首页,在登录框输入您的用户名(手机号)、密码(身份证号后6 位)、验证码,点击登录,进入到学习平台。(注:学员无需注册,直接登录即可)

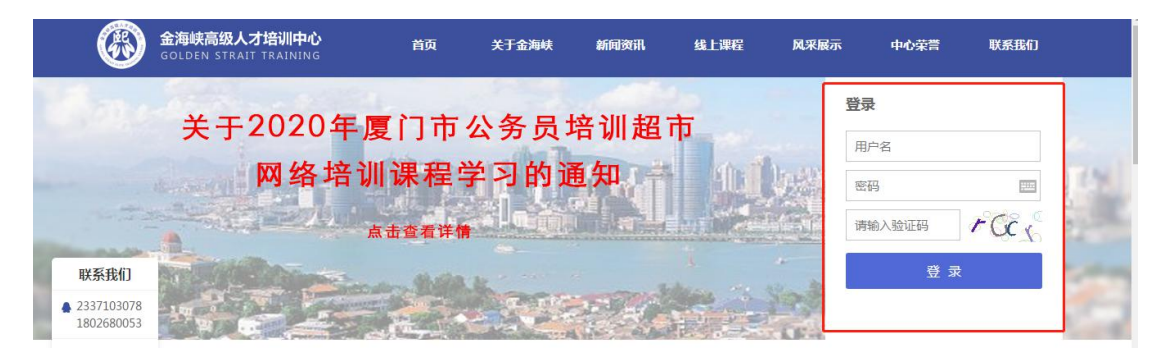

#### (二) 查看培训内容

 在学员平台首页,点击"学习空间"栏目,您可以查询到此次"厦门市公务 员培训超市"的培训课程安排,分为必修系列课程和选修系列课程。

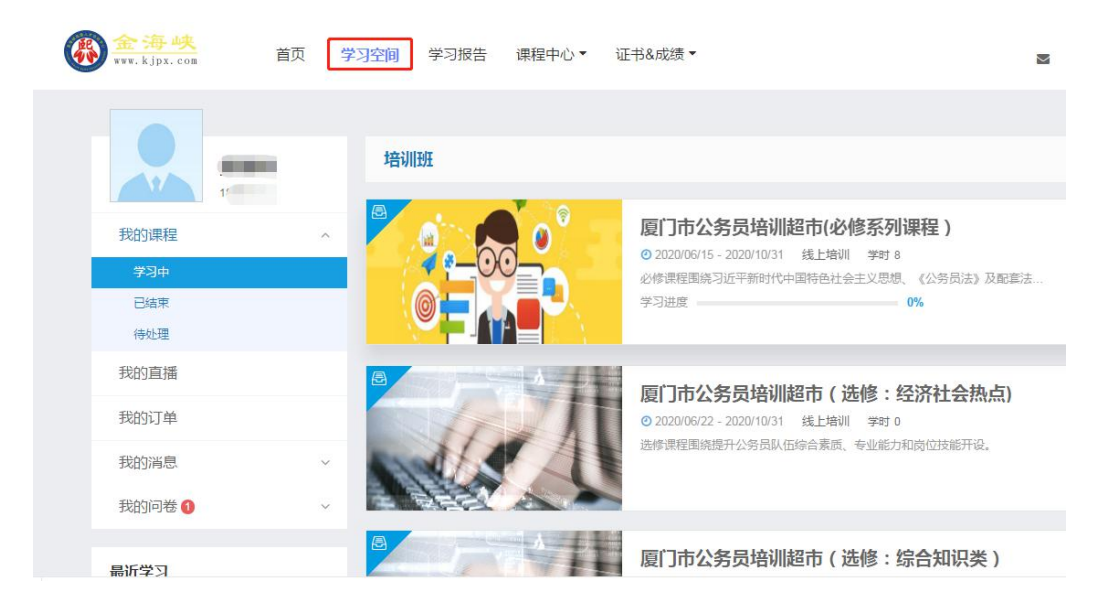

2)选择您想要学习的培训课程类别,点击【开始学习】或【继续学习】。选择 必修系列课程进入后,您将看到的16门课程,其中,必学《习近平新时代 中国特色社会主义思想三十讲》中"第一讲"及《贯彻习近平生态文明思想, 坚决打好污染防治攻坚战》,学完这两门课程后,方可自选其他课程进行学 习。按规定,每人每年须至少完成8学时的必修课程学习。

| 夏门市公务员培训<br>2020/06/01 - 2020/10/31                                                                  | 川超市(必修系列课程                                                                                                    | 2) 演示                                                                                                    |                                                                  |
|----------------------------------------------------------------------------------------------------|----------------------------------------------------------------------------------------------------|----------------------------------------------------------------------------------------------------|------------------------------------------------------------------|
| 3 必修課要求 8 学分 , 已通过 0 学分<br>【 学习进度                                                                    | ◎ 选修课要求 0 学分,已通过 0 学分                                                                                                    | 0%                                                                                                    |                                                                  |
|                                                                                                    |                                                                                                    |                                                                                                    |                                                                  |
| 培训简介 课程列表 培训课<br>近千新时代中国特色社会主义感想                                                                     | 程表 签到查询 住宿安排 资料<br>實物习近千生态文明思想<br>坚决力好污染防治或坚成                                                                                                    | +下載 考核要求<br><b> 手恐我格 知識為行</b><br>— (184417) 54(1854)                                                                                                    | + 添加這修課<br>深化大学习 提择精气神<br>AAR444788, 454/248919                  |
| 培训简介 课程列表 培训课<br>近千新时代中国特色社会主义思想<br>中国人员大学 新教校<br>注: 未课程等——助务员起考育S                                   | 程表 签到查询 住宿安排 资料<br>實和习近产生态文明思想<br>医决打对方案防治太坚战<br>事点年<br>中共中央党校 (國行政学院)<br>社会和生态文明和规划主任、副裁裁<br>上述规划算法的考试                                                           | 平戰 考核要求<br>学恩残倍 加限篇行<br>一(12440) 448849344<br>素世年<br>星门市来党校 新教校                                                                                                    | + 満加逸裕課<br>深化大学习 摸接精气神<br>-+aaderatare, sasteshare<br>皮门等查读师图 散使 |
| 培训简介 课程列表 培训课<br>近 <del>千新时代中国特色社会主义思想</del><br># <sup>研</sup><br>+ K人民大学 新教校<br>注: 末祥保早             | 程表 签到查询 住宿安排 资料<br><b>實相习近千生态文明思想</b><br>坚决打好污染防治或坚战<br>并急等<br>中共中央委任(国军行政学院)<br>社会和生态文明和数研究起任止、胡优校<br>止: 承超与许真应守有多<br>● 不合格                                      | 3下戦 考核要求 <b>学志美給 加馬覧行</b><br>(##440) \$4#85\$###<br>最日本<br>風门本先覚秋 新秋秋 ● 不合格                                                                                                    | + 液加透榜環<br>深化大学习 提推着气神<br>-************************************  |
| 增训简介 课程列表 培训课<br>近乎新时代中调特色社会主义思想<br>● 第一項方景运考察<br>● 不合格<br>近乎新时代中国 学时 1.0<br>2020/06/01 - 2020/10/31 | (程表 签到查询 住宿安排 资料<br>貫像习近千生态文明忌息<br>整大打打完整防治支堂战<br>本急零<br>中未中央教(留全社大学校)<br>社会和全点文明新株研室製品化、新林校<br>(注:本現私市官政书)<br>● 不合格<br>景彻习近平生态文 学时1.0<br>○ 20200601 - 2020/10/31 | FT就 考核要求 <b>考核要求 考求表表: 考求表表: 月まま: 月まま:</b> | + 添加送修課<br>ぶん大学习 延振着气神<br>-#442*047484、444/5.4481%               |

#### (三) 课程学习

1. 课程学习

点击课程右下方的【开始学习】或【继续学习】按钮,进入"课程学习"
 页面,您可以选择观看视频、在线考试等学习活动进行在线学习;

| ②     ③     ③     ③     ③     ③     ③     ③     ③     ⑤     ③     ⑤     ⑤     ⑤     ⑤     ⑤     ⑤     ⑤     ⑤     ⑤     ⑤     ⑤     ⑤     ⑤     ⑤     ⑤     ⑤     ⑤     ⑤     ⑤     ⑤     ⑤     ⑤     ⑤     ⑤     ⑤     ⑤     ⑤     ⑤     ⑤     ⑤     ⑤     ⑤     ⑤     ⑤     ⑤     ⑤     ⑤     ⑤     ⑤     ⑤     ⑤     ⑤     ⑤     ⑤     ⑤     ⑤     ⑤     ⑤     ⑤     ⑤     ⑤     ⑤     ⑤     ⑤     ⑤     ⑤     ⑤     ⑤     ⑤     ⑤     ⑤     ⑤     ⑤     ⑤     ⑤     ⑤     ⑤     ⑤     ⑤     ⑤     ⑤     ⑤     ⑤     ⑤     ⑤     ⑤     ⑤     ⑤     ⑤     ⑤     ⑤     ⑤     ⑤     ⑤     ⑥     ⑤     ⑤     ⑤     ⑤     ⑤     ⑤     ⑤     ⑤     ⑤     ⑤     ⑤     ⑤     ⑤     ⑤     ⑤     ⑤     ⑤     ⑤     ⑤     ⑤     ⑤     ⑤     ⑤     ⑤     ⑤     ⑤     ⑤     ⑤     ⑤     ⑤     ⑤     ⑤     ⑤     ⑤     ⑤     ⑤     ⑤     ⑤     ⑤     ⑤     ⑤     ⑤     ⑤     ⑤     ⑤     ⑤     ⑤     ⑤     ⑤     ⑤     ⑤     ⑤     ⑤     ⑤     ⑤     ⑤     ⑤     ⑤     ⑤     ⑤     ⑤     ⑤     ⑤     ⑤     ⑤     ⑤     ⑤     ⑤     ⑥     ⑤     ⑤     ⑤     ⑤     ⑤     ⑤     ⑤     ⑤     ⑤     ⑤     ⑤     ⑤     ⑤     ⑤     ⑤     ⑤     ⑤     ⑤     ⑤     ⑤     ⑤     ⑤     ⑤     ⑤     ⑤     ⑤     ⑤     ⑤     ⑤     ⑤     ⑤     ⑤     ⑤     ⑤     ⑤     ⑤     ⑤     ⑤     ⑤     ⑤     ⑤     ⑤     ⑤     ⑤     ⑤     ⑤     ⑤     ⑤     ⑤     ⑤     ⑤     ⑤     ⑤     ⑤     ⑤     ⑤     ⑤     ⑤     ⑤     ⑤     ⑤     ⑤     ⑤     ⑤     ⑤     ⑤     ⑤     ⑤     ⑤     ⑤     ⑤     ⑤     ⑤     ⑤     ⑤     ⑤     ⑤     ⑤     ⑤     ⑤     ⑤     ⑤     ⑤     ⑤     ⑤     ⑤     ⑤     ⑤     ⑤     ⑤     ⑤     ⑤     ⑤     ⑤     ⑤     ⑤     ⑤     ⑤     ⑤     ⑤     ⑤     ⑤     ⑤     ⑤     ⑤     ⑤     ⑤     ⑤     ⑤     ⑤     ⑤     ⑤     ⑤     ⑤     ⑤     ⑤     ⑤     ⑤     ⑤     ⑤     ⑤     ⑤     ⑤     ⑤     ⑤     ⑤     ⑤     ⑤     ⑤     ⑤     ⑤     ⑤     ⑤     ⑤     ⑤     ⑤     ⑤     ⑤     ⑤     ⑤     ⑤     ⑤     ⑤     ⑤     ⑤     ⑤     ⑤     ⑤     ⑤     ⑤     ⑤     ⑤     ⑤     ⑤     ⑤     ⑤     ⑤     ⑤     ⑤     ⑤     ⑤     ⑤     ⑤     ⑤     ⑤     ⑤     ⑤     ⑤     ⑤     ⑤     ⑤     ⑤     ⑤     ⑤     ⑤ | 🕿 📃 公务员 学生       |
|----------------------------------------------------------------------------------------------------|------------------|
| ○ 返回上一級   学习空间 > 培训班 > 课程学习                                                                                                    |                  |
| 习近平新时代中国特色社会主义思想                                                                                                    | ♀ 学习人数:10        |
| 课程学习                                                                                                    | 讨论区 笔记           |
|                                                                                                    | ■ 按结构学习 📄 按活动学习  |
| ∧ 导读                                                                                                    |                  |
| ■ 00 导援                                                                                                    | 00:00/14:51 观看视频 |
| ∧ 第─讲                                                                                                    |                  |
|                                                                                                    | 00:00/48:26 观看视频 |
| ∧ 第二讲                                                                                                    |                  |
|                                                                                                    | 00:00/31:19 观看视频 |
| ∧ 第三讲                                                                                                    |                  |

2. 视频学习

在线授课的音视频是指各种音频、视频类的资源,以学生在线收看为主要学习方式的学习活动。

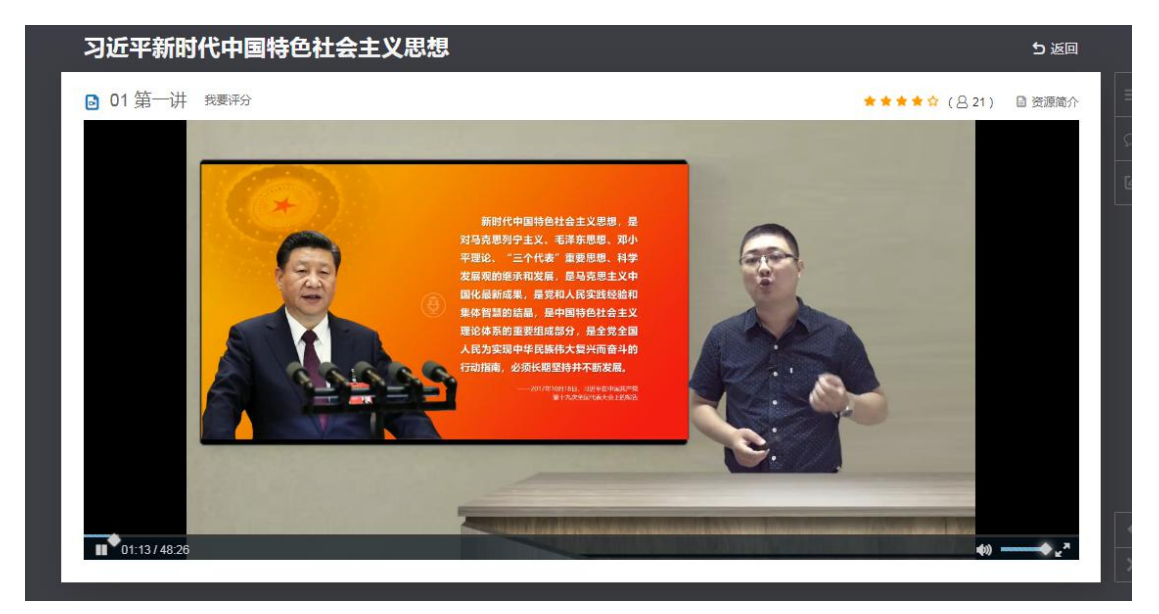

您在观看视频学习时,会不定时弹出试题,您需要进行在线作答。

| ■ 从新冠疫情防控看中国共产                                                                                                    | 党的政党政治优势 我要评分                                            | <u> 숙숙숙숙숙 (용</u> 0) | ◎ 资源简介 |
|----------------------------------------------------------------------------------------------------|----------------------------------------------------------|---------------------|--------|
|                                                                                                    | 请答题                                                      | ×                   |        |
|                                                                                                    | 新冠肺炎疫情是新中国成立以来在我国发生的传播速度最快、感染范/<br>广、防控难度最大的一次重大突发( )事件。 | 围最                  |        |
|                                                                                                    | ○ 医疗卫生                                                   |                     |        |
|                                                                                                    | ○ 社会治安                                                   |                     |        |
|                                                                                                    | ○ 环境污染                                                   |                     |        |
| 2013年1月1日日<br>市学校、中国市学校、市学校、市<br>市学校、市工学校、市学校、市<br>市学校、市工学校、市学校、市<br>市学校、市工学校、市学校、市<br>市学校、市工学校、市<br>市学校、市工学校、市<br>市学校、市工学校、市<br>市学校、市工学校、市<br>市学校、市工学校、市<br>市学校、市工学校、市<br>市学校、市工学校、市<br>市学校、市<br>市<br>市学校、市<br>市<br>市<br>市<br>市<br>市<br>市<br>市<br>市<br>市<br>市<br>市<br>市<br>市 | () TAREE                                                 | ×                   |        |
| ▶ 0:22:131:14:27                                                                                                    |                                                          |                     |        |

图:视频弹窗答题

3. 在线考试

视频观看结束后,您可以点击【开始测试】,进入到测试页面进行在线考试,考完试后可以点击【查看答案】,进行查缺补漏工作。

| 以新冠疫情防控看中国共产党的政党政治优势考试                                                                                       |                                              |
|----------------------------------------------------------------------------------------------------|----------------------------------------------|
| 从新冠疫情防控看中国共产党的政党政治优势 交继时间:2020-06-03 11:36                                                                   |                                              |
|                                                                                                    | ① <u>我要交卷</u> ◎ 保存草稿                         |
| <ul> <li>一、单选题         1.新冠肺炎疫情是新中国成立以来在我国发生的传播速度最快、感染范围最广、防控难度最大的一次重大突发()事件。         [100分]     </li> </ul> | <ul> <li>■ 已做 □ 未做</li> <li>一、单选题</li> </ul> |
| ○ 医疗卫生                                                                                                    | 1 2 3 4 5 6<br>7 8 9 10                      |
| <ul> <li>环境污染</li> </ul>                                                                                     |                                              |
| ○ 公共卫生                                                                                                    |                                              |

4. 课程评价

每堂课的测试最后一题为本堂课的课程评价,学员需扫码进行评价,提交评价 内容并点击确认答完,方可取得本堂课的测试成绩。

10.请您扫码对本堂课程进行评价,移动端请长按二维码进行识别,填写完成后请点击"确认答完"。

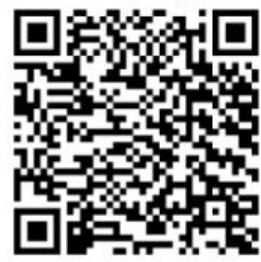

【10.0分】

○ 确认答完

○ 还未作答

(四) 打印成绩单

您在完成学习和在线测试后,待后台教师确认成绩后可以在"证书&成绩" 中的"成绩单"中查看到自己的成绩单,选择您要下载的成绩单,点击【合并下 载】,下载打印。(注:成绩单将从7月开始陆续发布到学员已完成学习的课程 项目中)

| <b>後 海峡</b><br>***. k jpx. com | 首页                   | 学习空间                      | 学习报告 | 课程中心▼ | 证书&成绩 ~ | ĵ | 🛛 👤 公务员 学生 |
|--------------------------------|----------------------|---------------------------|------|-------|---------|---|------------|
| 培训班   1                        | 音训课程                 |                           |      |       | 成绩单结业证书 |   | 合并下载       |
| 図<br>夏门市公务员<br>② 公务员           | 培训超市(必何<br>培训时间 2020 | 多系列课程)<br>0/05/01-2020/06 | 5/30 |       |         |   |            |
|                                |                      |                           |      |       | 1       |   |            |

## 二、 微信学习指南(手机端)

### (一) 进入微信端

在您的微信端打开扫一扫或手机识别以下二维码,进入到金海峡微信端
 登录快捷公众号;

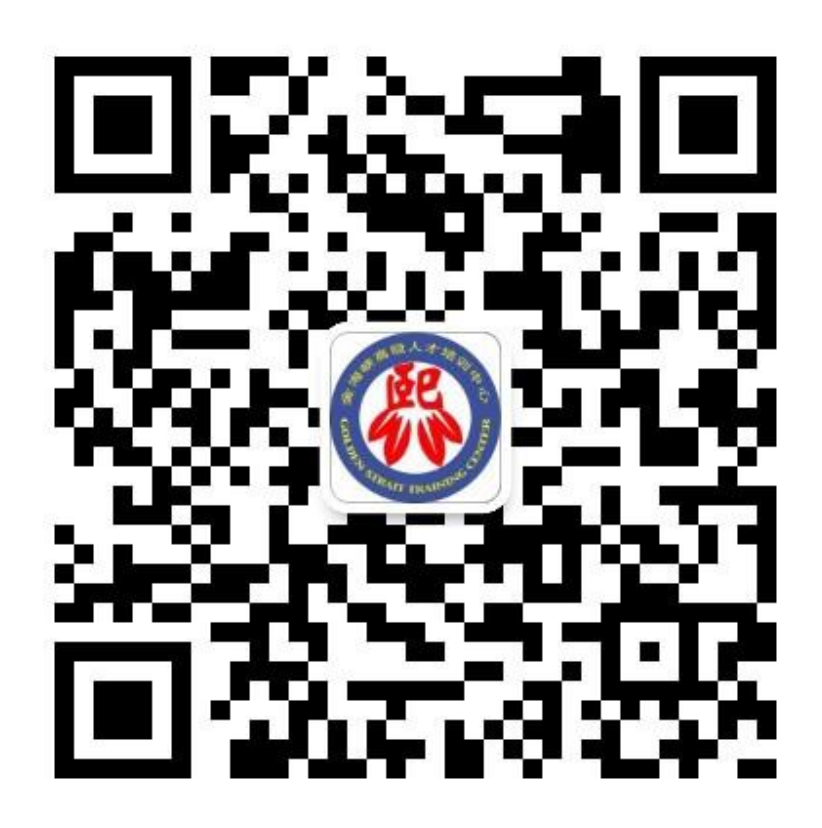

2) 点击关注该公众号;

| く ・・・                                        | ∎∎ 中国电信 4G | 16:26                                             | @ <b>1 0</b> 8 | 6% 🔳 |
|----------------------------------------------|------------|---------------------------------------------------|----------------|------|
| かのようないでは、ないでは、ないでは、ないでは、ないでは、ないでは、ないでは、ないでは、 | <          |                                                   | Q              | •••  |
| <b>网页跳转</b><br>已无更多消息                        |            | <b>金海峡</b><br>手机网络课程 ><br>14位朋友关注<br><b>关注公众号</b> |                |      |
| 已无更多消息                                       |            | 网页跳转                                              |                |      |
|                                              |            | 已无更多消息                                            |                |      |
|                                              |            |                                                   |                |      |
|                                              |            |                                                   |                |      |
|                                              |            |                                                   |                |      |

3) 您将会看到此次培训的相关通知和学习指南,请您点击并认真阅读相关

内容;

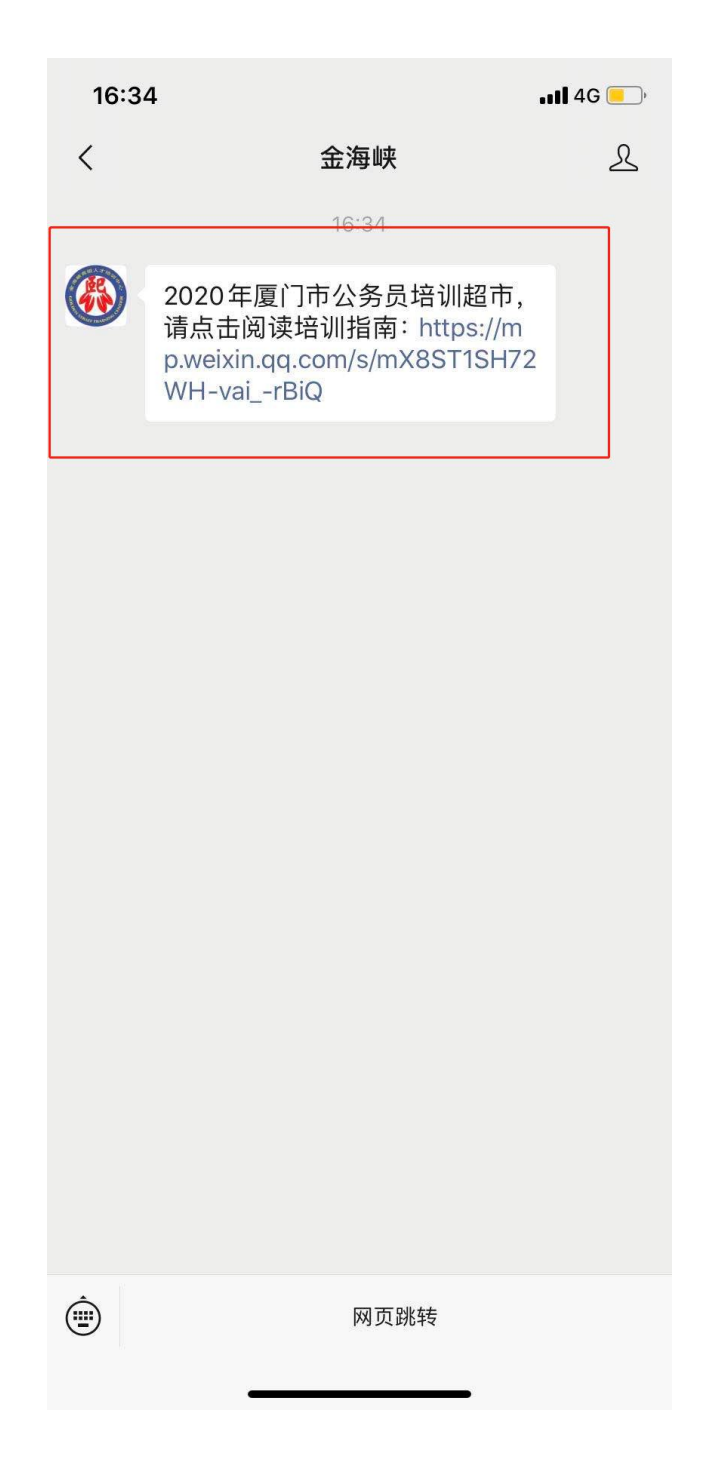

4) 在阅读完培训通知和学习指南后,关闭该页面,在公众号页面最下端,

点击【网页跳转】,进入到登录页;

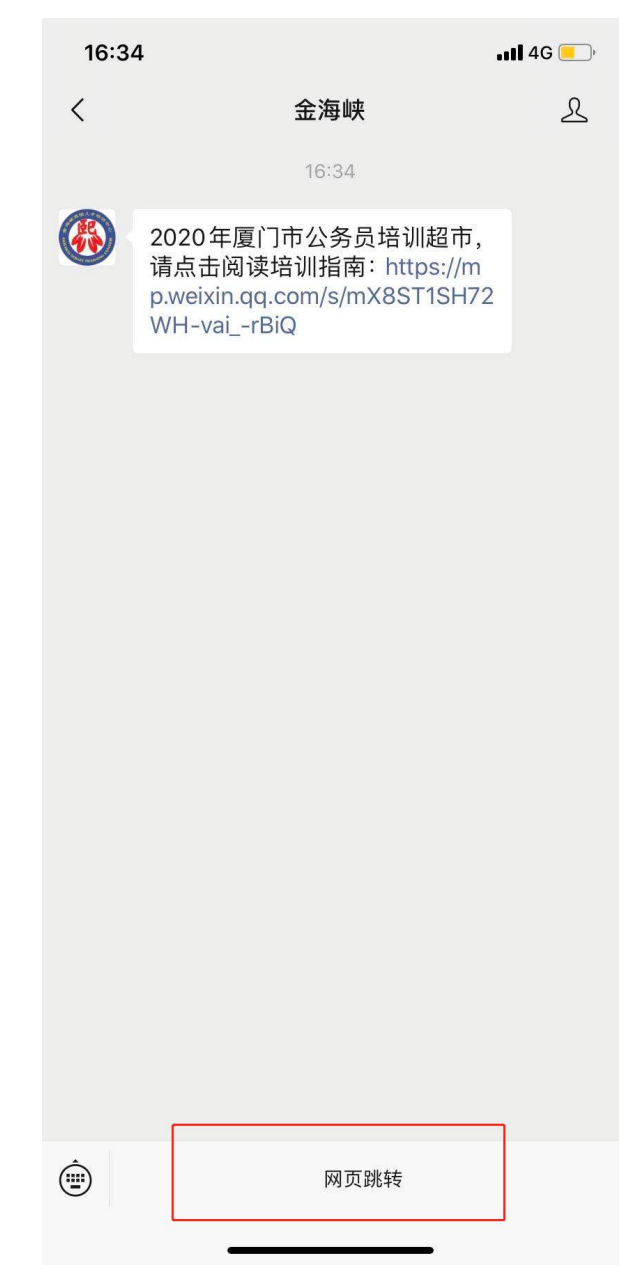

5) 在登录页面输入您的账号(手机号码), 密码(身份证号后6位)登录

#### (注:无需注册,直接登录即可);

| •••• 中国移动 | 4G | 15:46 | 55% 💷 ' 🗲 |
|-----------|----|-------|-----------|
| ×         |    | 学起    | •••       |

# 欢迎登陆

输入用户名密码登录平台

| 账号 | 请输入 | 用户名 |
|----|-----|-----|
|    |     |     |

密码 请输入密码

✓ 登录即代表同意《用户协议及隐私政策》

| 注册 |  |
|----|--|

登录遇到问题?

(二) 微信端学习

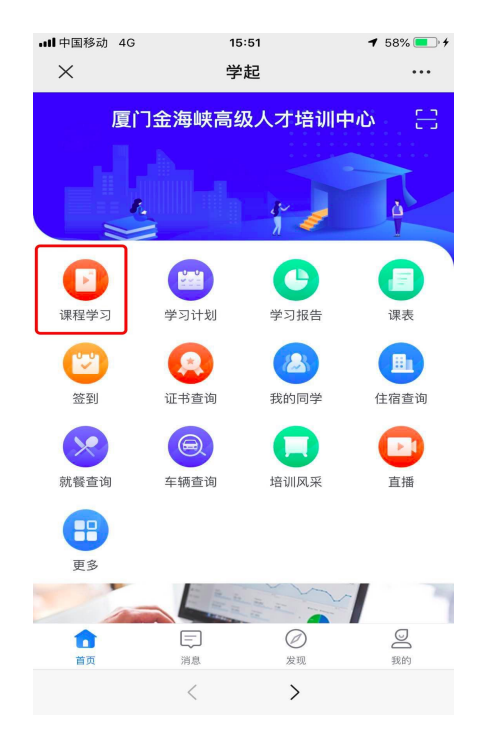

1) 在微信端首页,点击【课程学习】,进入到课程列表页;

2) 在培训课程列表页,点击您想要学习的课程类别(必修系列课程或选修

课程),进入课程学习页面;

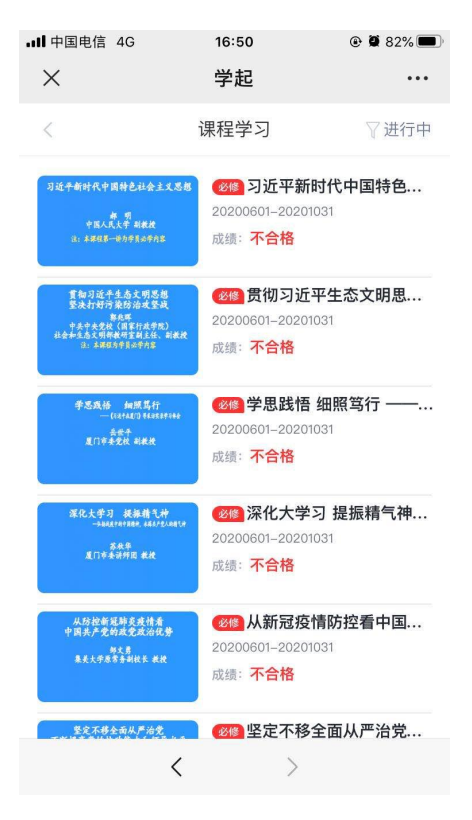

选择必修系列课程进入后,您将看到的16门课程,其中,必学《习近平新时代 中国特色社会主义思想三十讲》中"第一讲"及《贯彻习近平生态文明思想,坚 决打好污染防治攻坚战》,学完这两门课程后,方可自选其他课程进行学习。按 规定,每人每年须至少完成8学时的必修课程学习。

3) 点击具体课程的视频资源,可在线观看课程视频;

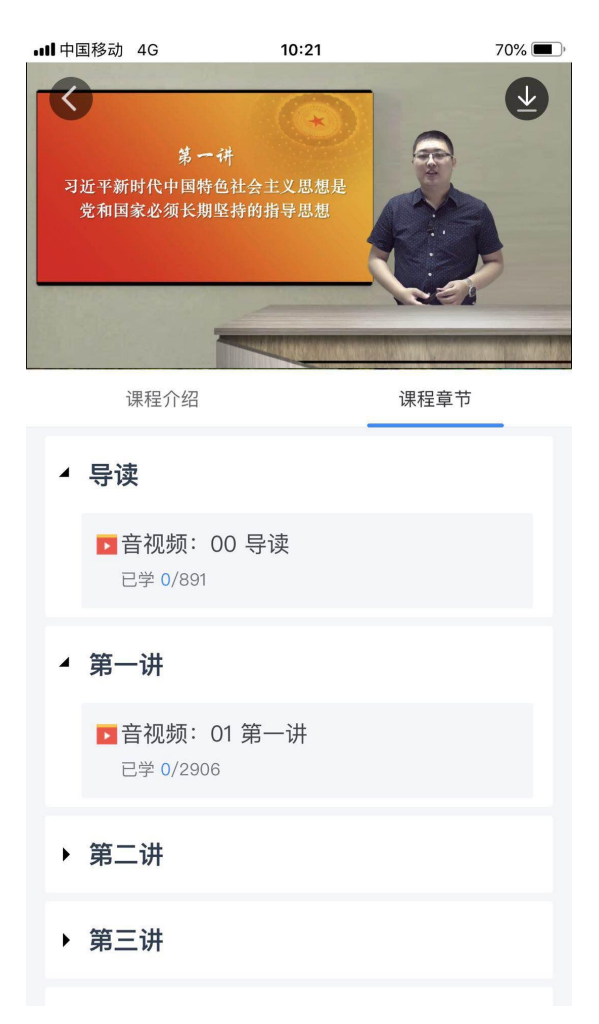

4) 点击在线考试,可在线进行试题作答。(注:完成在线测试后下载打印成 绩单须在电脑网页版操作,手机微信端无法下载打印成绩单。成绩单将从7月 开始陆续发布到学员已完成学习的课程项目中)

| •III 中国移 | 动 4G    | 15:52    | 599             | % 🔲 ' 4     |
|----------|---------|----------|-----------------|-------------|
| ×        |         | 学起       |                 | •••         |
| <        |         | 11 00:03 | Aa              | ĒĒ          |
| 单选题      |         |          |                 | <b>1</b> /5 |
| 中国共      | 共产党的人的初 | 〕心和使命是   | ()              |             |
| A        | 实现四个现代化 | 2建设      |                 |             |
| В        | 为中华民族谋复 | 夏兴,为中国人民 | <b></b><br>民谋幸福 |             |
| С        | 中国梦     |          |                 |             |
| D        | 维护世界和平与 | 〕发展      |                 |             |
|          |         |          |                 |             |

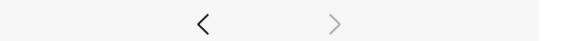

5)课程评价

每堂课的测试最后一题为本堂课的课程评价,学员需用手机识别二维码进行 评价,提交评价内容并点击确认答完,方可取得本堂课的测试成绩。

| ull 中国电信 4G | 16:54    |               |
|-------------|----------|---------------|
| ×           | 学起       | •••           |
| <           | II 00:07 | Aa 🔳          |
| 单选题         |          | <b>10</b> /10 |

请您扫码对本堂课程进行评价,移动端请长按二维 码进行识别,填写完成后请点击"确认答完"。

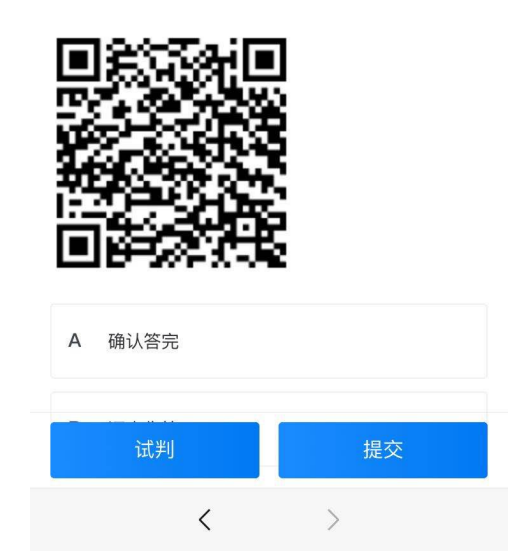